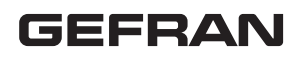

# GFX\_OP GFX RANGE/GFX4/GFXTERMO4 的编程终端

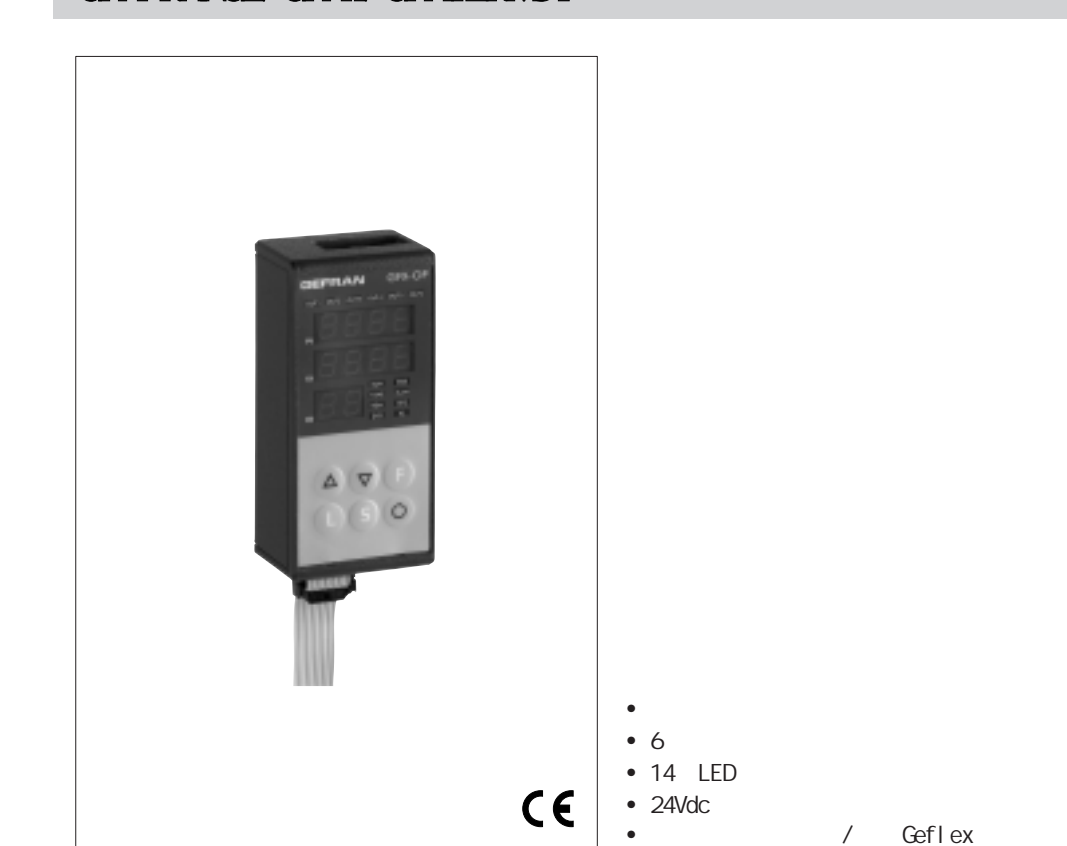

### 主要应用

- 挤塑机
- 注塑机
- 鼓风机
- 塑料橡胶处理机
- 包装机
- 封装机
- 热处理

### 概述

这是整个Geflex系列产品的配置和诊断终 端。

它是由聚碳酸酯薄膜组成的(确保IP65保护 等级)。

三个4数位显示器,其中2数位显示变量(PV 进程变量,SP设置点),另外两个用于鉴定 Geflex节点。

6个功能按键用于进入软件菜单并进行设置。 14个LED:6个用于输出状态诊断,另外8个 用于显示仪器状态。

内置的内存用于保存每个Geflex的完整配置 最多可以保存10个单元。

这个特点使其特别适合于维护,因为Geflex 单元可以直接进行配置,并可以储存在电脑

而且,还可以进行反向操作:从电脑上下载 数据到 GFX\_OP终端,然后在设备上操作,配 置Geflex单元。 两种版本:

背板安装:终端可以直接安装在Geflex的散 热片上或DIN槽上。

前板安装:终端可以直接安装在设备的控制 面板上。

这两种情况,终端都不需要额外的电源,直接由Geflex供电。

提供了一个24Vdc的电源和连接电缆,用于和 电脑一起使用。

### 技术数据

#### 面板

4+4+2数位显示器 7个绿色部分,高7mm 14个红色LED 6个机械按键 聚碳酸酯面板保护

#### 串行线路

RS485接口:GEFLEX模块连接 RS232接口:电脑的WINSTRUM软件连接 (参照Geflex附件)

#### 电源

24V ±25%, max. 80mA A 90...260Vac,50...60HZ 的电源作为 作为辅助提供。 如果终端连接到可供电的GEFLEX模块, 则这不是必需的。

#### 环境备件

工作温度 :0...50℃ 储存温度 :-20...70℃ 湿度 : 20-85% , 非冷凝

#### 重量

90g

江门市利德电子有限公司 广东省江门市五邑碧桂园翠山聆水二街68号 邮编:(zip)529000 电话:+ 86 750 3289680 3289698 传真:+ 86 750 3289699 http://www.leadersensors.com E-mail:leader@leadersensors.com

### 1、面板描述

- A -有效输出的指示:显示状态- Out1...Out6
- B -机械状态的指示
  - RUN、ERR: Geflex的LED状态 TUNE:自调整或自动调状态激活
  - MAN:手动控制状态
  - REM:远程设置点生效
  - SP2:已选择设置点2
  - DIG: 数字输入生效
  - AL:最少一个报警生效
- **C**-PV显示器:变量、参数代码的指示
- D-SV显示器:变量值的指示
- E-显示请求节点
  - ID显示中数位闪烁的意义: 两数位同时闪烁 = 串行通信正在运行 仅个位闪烁 = 接收到"Load"指令,数据传送到Geflex 仅十位闪烁 = 从Geflex第一个工作区读取数据 两数位同时不闪烁 = 无串行通信(由于无连接或ID地址错误)。这样,
  - PV和SV的值就会被这四个符号代替"----"。
- F -升降键

按键用于增加(减少)任何数字参数。增加(减少)速度与按住键的时间 成比例。

操作不可循环:一旦达到最大(最小)值,即使继续按键,值也不会改 变。

**G** -功能键

用于进入各种配置。 确认参数的修改,浏览下一个或前一个参数(如果自动/手动键已按)。

- H-载入键,读取配置(读取GEFLEX中的GFX-OP的配置)/操作按键1
- | -储存键,保存配置/操作按键2
- L-配置键/操作按键3
- M-Geflex 串行电缆
- N -Winstrum 串行电缆

#### 2、操作注意事项

注意:当连接到Geflexes时,GFX\_OP终端就会成为主件;当连接到Winstrum时,GFX\_OP变会成为从件。 启动时可识别是否连接到两种串行电缆中的一种。

通电时,GFX\_OP终端打开,并根据显示的ID地址尝连接到Geflex。如果无连接,则PV和SV会出现"----"。 参数可以显示和/或设置(Cod,BAu,PAr,Pro,but),保留在终端的EEPROM内存中。

当连接成功(ID显示中的两个数位都闪烁),数据自动与连接上的Geflex的数据同步更新。

注意:载入和储存或操作按键功能仅在第一阶段显示,当进程变量"PV"和设置点"SP"有显示,和当"bOP"参数 相当于0时。

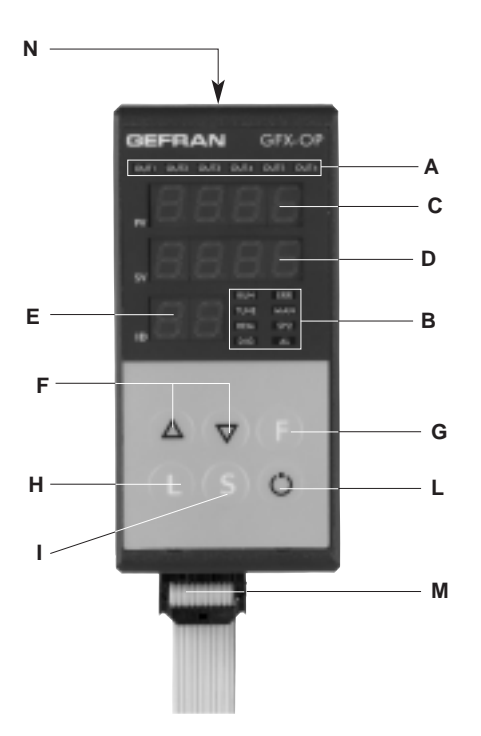

#### " 负载 " 功能的说明 (GFX\_OP ----> Geflex)

当按下L键时功能启动,需要配置代码用于确认,10个可能的数字(0-9)中的其中一个,10=退出。 显示器会显示出"LoAd",及代码,出现在ID区域中。例:如果ID是15,那配置的代码是5。 按F键继续。

在Geflex更新数据期间, ID显示中只有"个位"数位闪烁。

在主件中(连接到Geflex),当"LoAd"出现,会检查软件版本的通信,并选择一个已保存的配置。如果版本与Geflex不相同,配置代码会闪烁;如果相同,代码不会闪烁。

如果从不保存数据,配置代码也会闪烁。

在从件模式中(连接到Winstrum), 配置代码不会闪烁。

#### "储存"功能的说明 (Geflex ----> GFX\_OP)

当按下S键时功能启动,需要配置代码用于确认,10个可能的数字(0-9)中的其中一个,10=退出。 显示器会显示出"Stor",及代码,出现在ID区域中。例:如果ID是23,那配置的代码是3。 按F键继续。

#### "操作按键"功能的说明

这只出现在 GFX4 或 GFXTERMO4 中,通过"bOP"非O参数来激活。它们停用配置中的"LoAD"和 "Stor"功能,并显示"L"和"S"按键的状态。在"4 GEFLEX 模拟"模式中(GFX的Dip开关7打开), 只有显示GFX4或GFXTERMO4的第一区域,并在第一阶段中PV+SP显示中,他们才生效。

### 3、"自动滚动"功能

#### 1、描述

如果此功能打开(参数OP.t=1),在连接的Geflex中,操作终端会自动地从最先的代码"FST"自动地滚动到 最后的代码"LST"。

当到达 LST ,就会重新开始。

初始的配置参数读数代替了每个新的ID代码,通过对变量(PV、SSP、POWER、主要功能状态)的连续读数。 一个单独的Geflex被认为是一个可以设置的 " CYC "。

如果一个Geflex(ID)不存在,或不能通过Moubus通信,就会马上转换到下一个。(需要短暂等候以确认无通 信状态)。

在自动滚动过程中,你可以通过升降键随时手动转换到另一ID代码。

在新设置代码的 CYC 后,自动滚动会继续。

按任意键可以暂停自动滚动。这样,你就可以显示或改变一个单独Geflex的配置,运行载入和储存程序,或 通过按键激活其他功能。

在不通过使用任何键,而CYC停止后,循环会从当前的ID代码继续开始。

|                      |              | 4, : | 编在与吅直 |        |      |
|----------------------|--------------|------|-------|--------|------|
|                      | 一级菜单         |      |       | → INFO | 显示信息 |
| P.V.                 | 可进入          | ]    |       |        |      |
| SPR                  | 激活设置点        |      |       |        |      |
| _ 5P                 | 本地设置点        |      |       |        |      |
| 5P. 1                | 设置点1         |      |       |        |      |
| SP.2                 | 设置点2         |      |       |        |      |
| InZ                  | 辅助输入值        |      |       |        |      |
| 1.E.A. 1             | 电表输入值        |      |       |        |      |
| 11582                | 电表输入值        |      |       |        |      |
| 1.E.R.3              | 电表输入值        |      |       |        |      |
| IEU I                | 伏特输入值        |      |       |        |      |
| 1505                 | 伏特输入值        |      |       |        |      |
| IEU3                 | 伏特输入值        |      |       |        |      |
| RL. 1                | 报警设置点1       | ]    |       |        |      |
| RL.2                 | 报警设置点2       |      |       |        |      |
| RL.3                 | 报警设置点3       | ]    |       |        |      |
| RL.Y                 | 报警设置点4       |      |       |        |      |
| <i><b>Я</b>,НЬ 1</i> | 发热器损坏报警设置点   | ]    |       |        |      |
| Я.НЬ2                | 发热器损坏报警设置点   |      |       |        |      |
| Я,НЬЗ                | 发热器损坏报警设置点   |      |       |        |      |
|                      | 控制输出值(+热/-冷) |      |       |        |      |

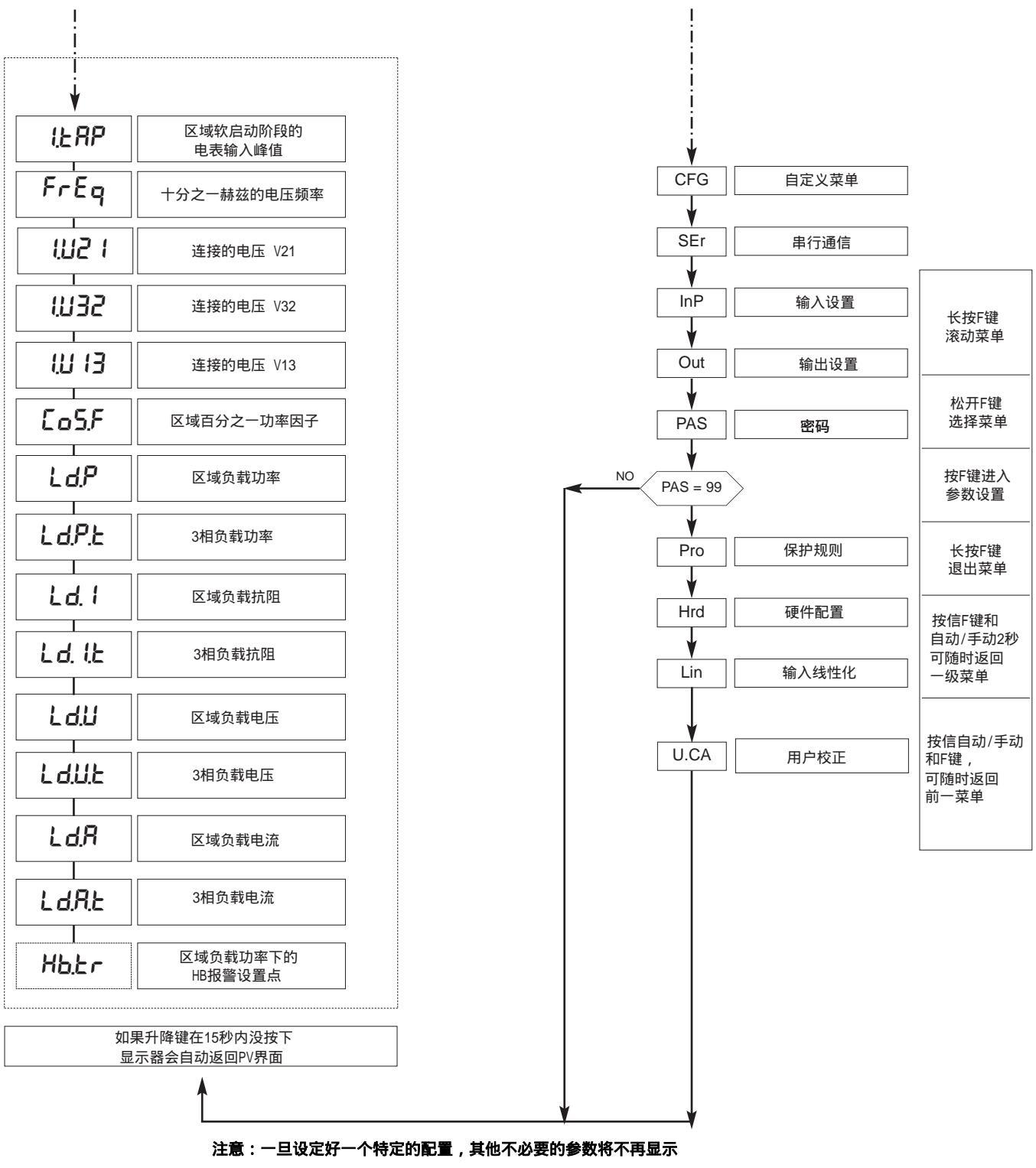

显示的参数取决于已选择的Geflex的固件情况。 在不同菜单下,参数的列表和意义,请参照Geflex用户手册。

## 4.1、保护规则(Pro)

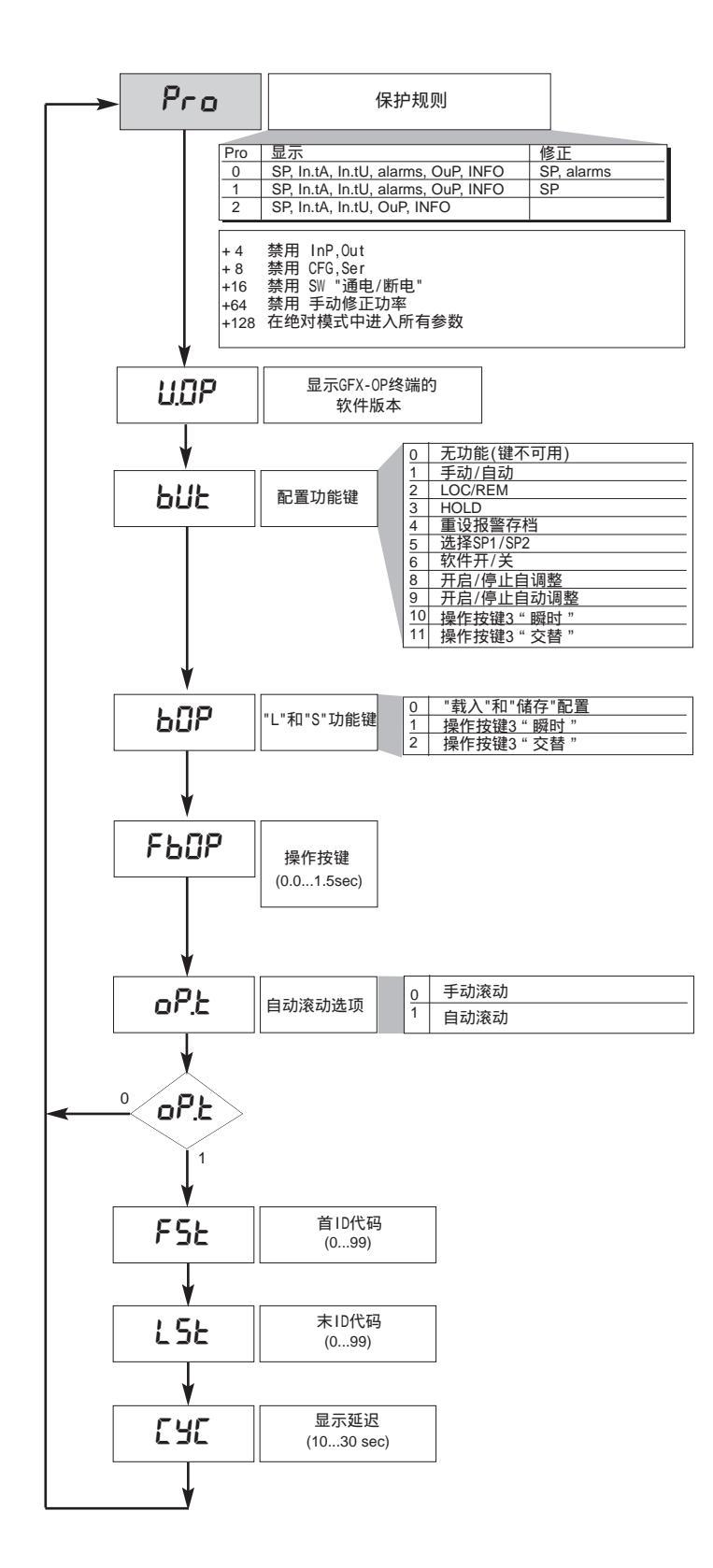

## 4.2、信息记录(InFo)

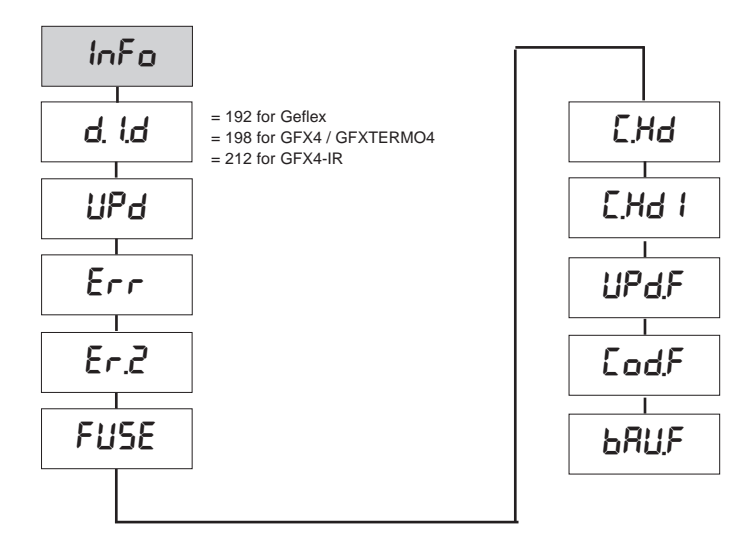

## 4.3、控制器配置参数(CFG)

| EFG           |       |               |       |                       |
|---------------|-------|---------------|-------|-----------------------|
| 5.Eu          | Rr S  | PFE           | Hd.S  | 启用触发模式                |
| ҺҎҌ           | FFd   | 5 <i>P</i> .5 | PSER  | 分段软启动的延时              |
| h. IE         | SoF   | So.P          | PSER  | 分段软启动中的最大电流极限         |
| h.dŁ          | HY. 1 | - <i>R</i> Ł- | FutR  | 最大的rms电流极限            |
| <u> አ</u> ዎ,ዘ | HY2   | E_Lo          | ьғ.су | BF模式中循环的最小值           |
| hPL           | НУ.З  | E_H,          | dL.Ł  | 延迟触发(仅首次触发)           |
| ЕЛЕ           | HY.Y  | L.on          | dL.oF | 再激活的延迟触发中的<br>最小非传导时间 |
| c.SP          | НЬ.Е  | Ł.oFF         | НЬ,Р  | 负载功率的HB报警点的百分比        |
| с.РЪ          | L.b.E | -db-          |       |                       |
| c. 12         | LbP   | r ıF          |       |                       |
| c.dŁ          | FRP   | Eor           |       |                       |
| с.Р.Н         | 6.5P  | P5.oF         |       |                       |
| c.P.L         | 6.52  | P5,H ,        |       |                       |
| r St          | b.5Ł  |               |       |                       |
| P.r 5         | b.PF  |               |       |                       |
|               |       |               |       |                       |

7

| 4.4、 | 串行接口配置参数 |
|------|----------|
|      | (Ser)    |

| SEr   |
|-------|
| Eod   |
| 680   |
| 68u.2 |
| PRr   |
| PRr.2 |
| 5. In |
| 5.0u  |
| 5.L I |

|               | (InP) |
|---------------|-------|
|               |       |
| InP           |       |
| SP.r          |       |
| ESP.          |       |
| £ <i>P.</i> 2 |       |
| FLE           |       |
| FLd           |       |
| dP.5          |       |
| Lo.S          |       |
| Н .5          |       |
| oFS.          |       |
| FŁŁR          |       |
| FE.EU         |       |
| 15.2          |       |
| H5.2          |       |
| FLE2          |       |
| dP.2          |       |
| oF 5.2        |       |
| HERI          |       |
| G.£82         |       |
|               |       |

| ↓             |
|---------------|
| HF85          |
| <u>6.</u> £83 |
| HERB          |
| o.£8 (        |
| o.£82         |
| o.£83         |
| ней і         |
| HEUS          |
| неиз          |
| o.EU I        |
| o.EU2         |
| o.EU3         |
| LoL           |
| H .L          |
|               |

4.5、输入配置参数

4.6、输出配置参数 (Out)

| oUE          |
|--------------|
| R (r         |
| R2,r         |
| R3,r         |
| RYr          |
| R IL         |
| RSF          |
| R <u>3</u> F |
| RYE          |
| НЬ,F         |
| rL.1         |
| r1.2         |
| rL.3         |
| rL.4         |
| r1.5         |
| r1.6         |
| EE. 1        |
| ££.2         |
| r EL         |
| r RP         |
| RFFA         |

# 4.7、硬件配置参数(Hrd)

| Hrd      |
|----------|
| <b>I</b> |
| hd. I    |
|          |
|          |
|          |
| RE'U     |
|          |
| ە بۇ.    |
|          |
| ם יט.כ   |
|          |
| Ld.SE    |
|          |
| L d.2    |
|          |
| L d.3    |
|          |
| L d.9    |
|          |
| 6.6.5    |
|          |
| 1.45     |
|          |
|          |
| Ld. I    |
| L        |
| 1,28     |
| L U.U    |
|          |
| H I.C    |
|          |
| Hot      |
|          |
|          |
|          |

| ¥        |
|----------|
| out. 1   |
| out.2    |
| out.3    |
| out.4    |
| out.5    |
| out.6    |
| out.7    |
| out.8    |
| out.9    |
| out. 10  |
| รคบ      |
| hd.2     |
| dũ.£     |
| dū.F     |
| dū.P     |
| hd.3     |
| IHEU     |
| <u> </u> |
| IHEE     |
| P.On.E   |
| OFF.E    |
|          |

| ¥       |          |
|---------|----------|
| Hd.6    | 启用反馈模式   |
| [or.U   | 最大电压反馈校正 |
| Eor.1   | 最大电流反馈校正 |
| Eor.P   | 最大功率反馈校正 |
| г :F,Ц  | 电压反馈基准   |
| r iF. 1 | 电流反馈基准   |
| r iF.P  | 功率反馈基准   |

## 4.8、PV的自定义线性度(Lin)

| Lin  |
|------|
| 5.00 |
|      |
|      |
| 5.32 |
|      |
| 5.33 |
| 5.34 |
| 5.35 |

## 4.9、用户校准

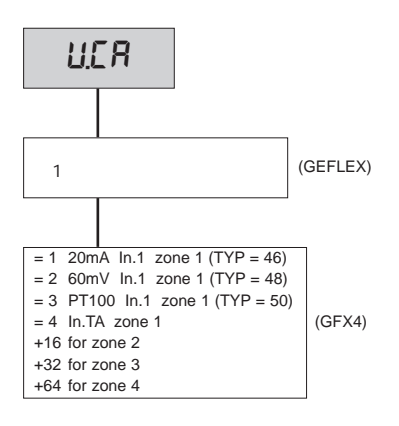

## 

只可应用于多功能或阀模式,选择"P0"

- **1**.设参数 AI.2=4(阀 tP.2=5)
- 2.进入 U.CA 菜单
- 3.选代码1(选0表示不需要校准)
- 4.按F键:这时会显示 C.LO (最小校准)
- 5. 按升或降键来分配打开和关闭输出,使其达到最小阀位置,把电位计置于最小位置。
- 6.按F键:这时会显示 C.HI (最大校准)
- 7. 按升或降键来分配打开和关闭输出,使其达到最大阀位置,把电位计置于最大位置。
- 8.按F键,返回主菜单。

4.11、手动阀控制步骤

配置参数:"hd.1=+16"(打开/关闭阀控制) "At.ty=+8"(手动阀控制) "diG=1"或"but=1"(手动/自动控制器状态)

手动阀控制已激活,只能通过以下方式正确地停止:

- 1. 激活设备状态为手动
- 2.把设备置于"Out P"页面
- 3. 通过升降键,打开/关闭阀,通过LED Out 1 和LED Out 6 分别指示
- 4.最后,退出"Out P"页面
- 5. 停止设备的手动状态

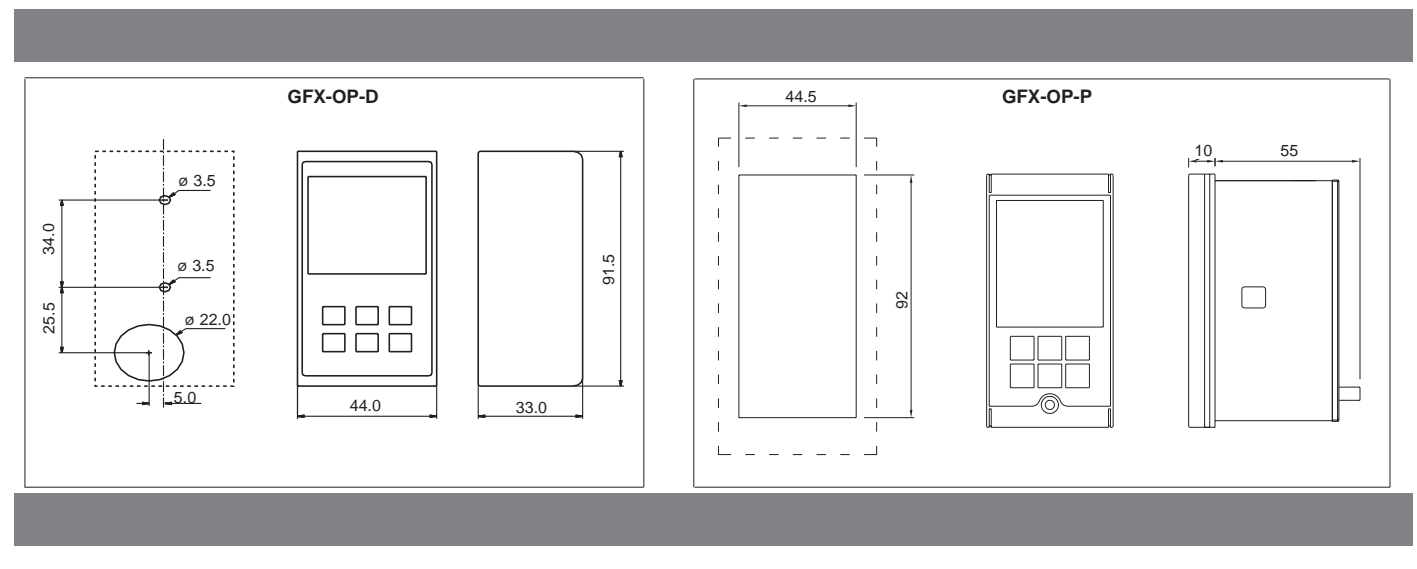

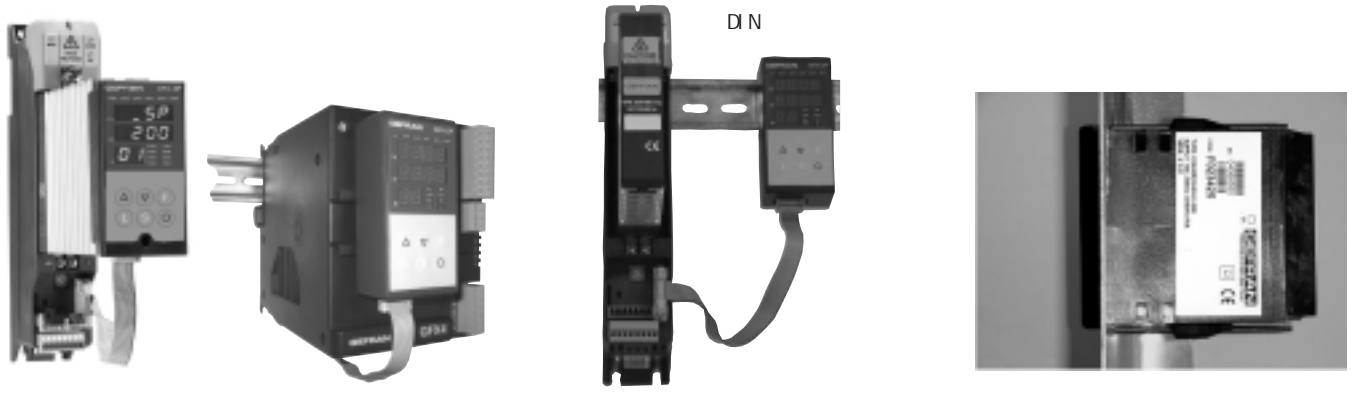

| 订货代码                                                                                   |          |
|----------------------------------------------------------------------------------------|----------|
| 适合 Geflex的编程终端(安装于DIN槽或散热器上),配备到Geflex的连接电缆(L=0.2m)<br>注:其他长度的电缆,请参照附件。                | GFX-OP-D |
| 适合 Geflex的编程终端(安装于面板上)<br>注:其他长度的电缆,请参照附件。                                             | GFX-OP-P |
| 全套工具:<br>电源,连接电缆 PC <> GFX-OP-D (L=1,5 m),<br>Gef lex的电源适配器                            | GFX-OP-K |
| 附件                                                                                     |          |
| GFX-OP<-> Geflex 或 Geflex Slave <-> Geflex Slave 的连接电缆<br>配备接头,长度1米                    | CV-1     |
| <i>GFX-OP&lt;-&gt; Geflex</i>                                                          | CV-2     |
| <i>GFX-OP&lt;-&gt; Geflex 或 Geflex Slave &lt;-&gt; Geflex Slave</i> 的连接电缆<br>配备接头,长度5米 | CV-5     |
| 稳定的电源供应(24Vdc,12W),配备Geflex电源适配器                                                       | PWS24    |
| Geflex Slave 至另一输出的 3-端子连接器 (J2)                                                       | CSIG-3   |
| Geflex Master/Slave 输入/电源 的 7-端子连接器 (J1)                                               | CSIG-7   |
| Geflex Master/Slave 的 8-端子连接器 (J2)                                                     | CSIG-8   |